# Obtenção e conversão de mídias

#### -Baixando vídeos do youtube

Para baixar vídeos do Youtube existem diversas formas, onde estão listadas algumas aqui, porém é necessário se precaver quanto à conteúdos que contenham direitos autorais.

1) Através do navegador pelo site Yout

O site <u>https://yout.com/</u> espelha os vídeos do Youtube para serem baixados de forma prática, possibilitando baixar vídeos em formato MP4 e extrair áudio MP3 sem instalar nenhum programa adicional ao computador.

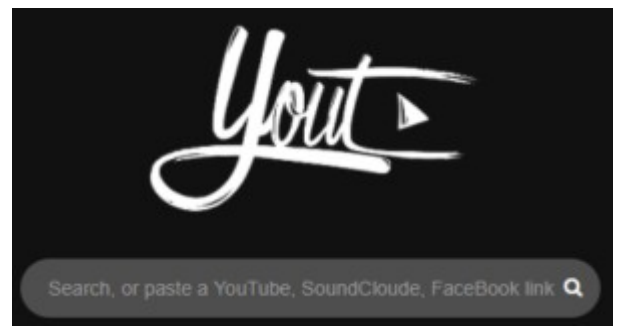

Passo a passo:

a) Através do navegador, no próprio Youtube, abra o vídeo que deseja baixar, como no exemplo:

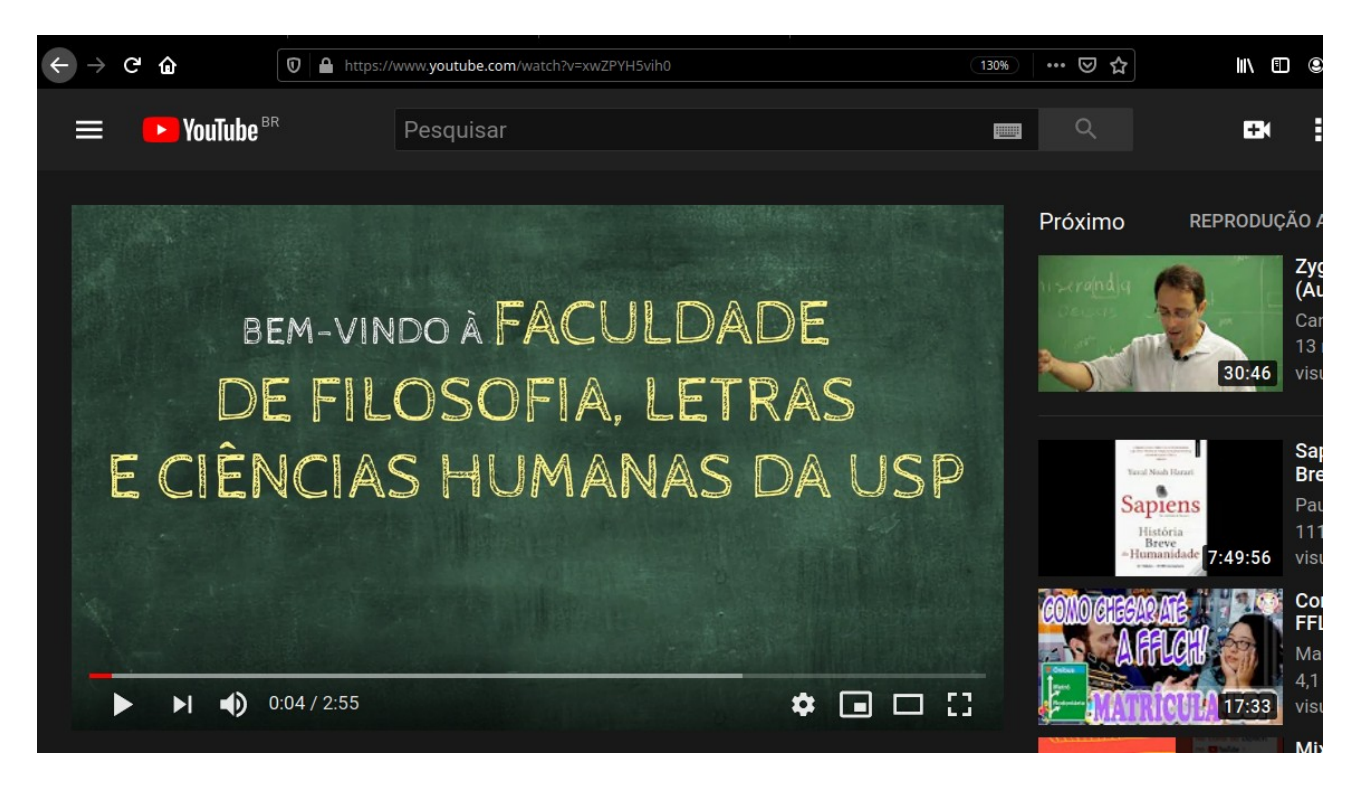

b) Na barra de endereço do navegador, na palavra youtube.com apague as letras **ube**, mantenha o restante do link e aperte Enter. Neste exemplo onde o link do vídeo era <u>https://www.youtube.com/watch?v=xwZPYH5vih0</u> ficará <u>https://www.yout.com/watch?v=xwZPYH5vih0</u>. Aguarde ser direcionado ao site do Yout

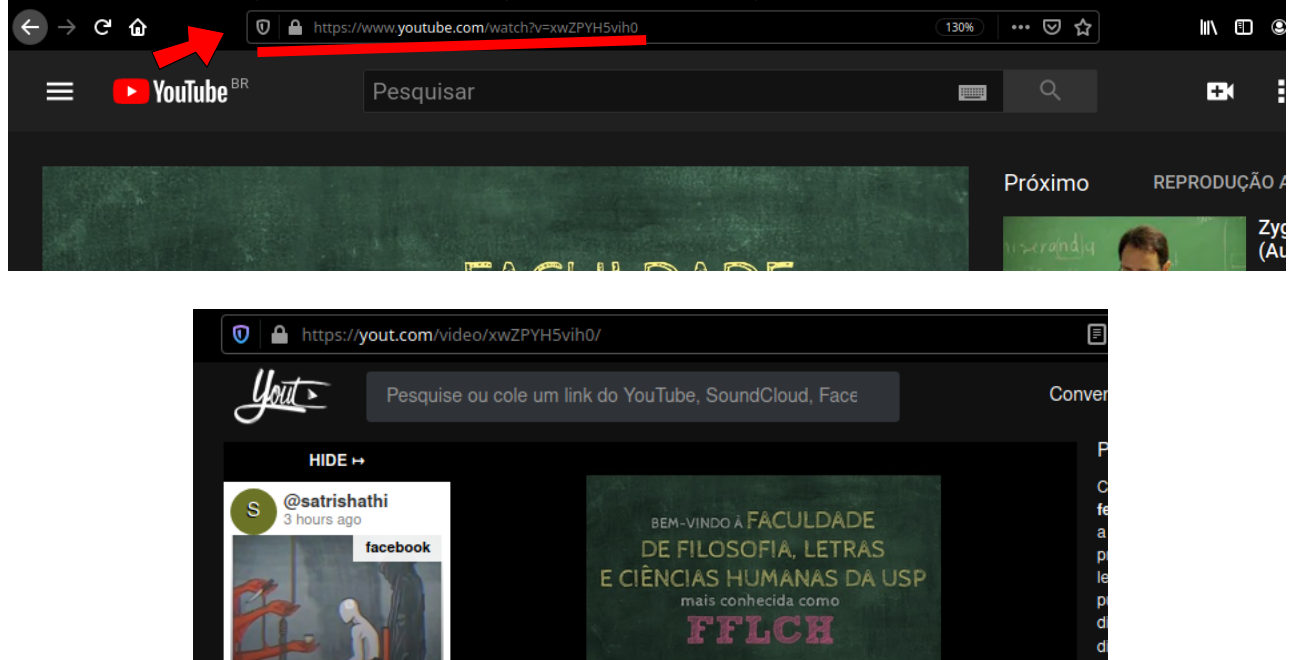

|                                 |                                                                                                 | ma<br>I       | FLCH           |                                      |
|---------------------------------|-------------------------------------------------------------------------------------------------|---------------|----------------|--------------------------------------|
| C @iriticha<br>3 hours ago      | A partir de:                                                                                    | 00:00:00      |                | Para: 00:02:56                       |
| NP OFFICIAL AND AND             | Formato                                                                                         | MP3 (Áudio)   | MP4 (Vídeo)    | GIF (Imagem)                         |
| @roseapinan                     | Título                                                                                          | Uma breve his | tória da FFLCH |                                      |
| Remix Tik Tok Full Bass<br>2020 | Formate a mudança para MP4     Ao clicar em gravar, você concorda com a nossa termos de serviço |               |                | ra MP4<br>a <u>termos de serviço</u> |

c) Agora que já está redirecionado ao site Yout, é possível baixar o vídeo em MP4 ou o áudio em MP3. Este método não é recomendado para baixar vídeos muito longos, pois caso ocorra alguma desconexão de rede, o processo deverá ser refeito. O Arquivo será baixado através do navegador para sua pasta de dowloads.

### 2) Através do programa 4k Video Downloader

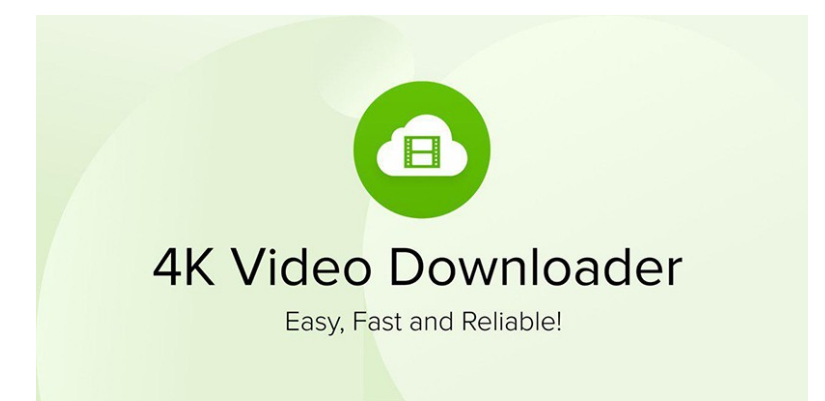

Este programa é o mais indicado para baixar vídeos longos (mais de 1h de conteúdo), onde, em caso de perda de conexão com a internet, assim que reconectado, continuará baixando o arquivo de onde parou. Também é possível baixar somente o áudio do vídeo em formato MP3. Este programa funciona em Linux, Windows e Mac, podendo ser baixado em <u>https://www.4kdownload.com/pt-br/downloads</u>

#### Modo de usar:

a) Copie o link do vídeo do Youtube que deseja baixar. Inicie o programa 4K Video Downloader e clique no botão "Colar link"

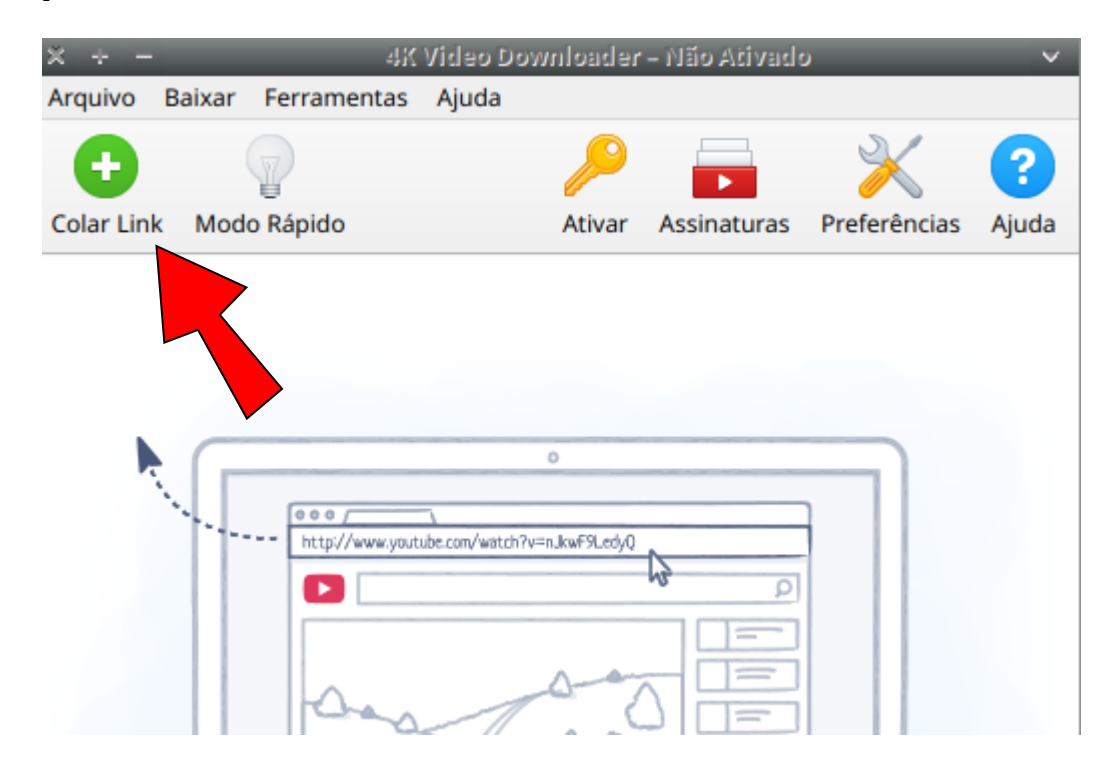

b) Automaticamente abrirá uma caixa de diálogo para a escolha de formato de download do vídeo (vídeo ou áudio), a qualidade e o local onde deseja salvar o arquivo. Escolha o formato que deseja e a pasta destino, em seguida clique em baixar.

| × + -                                                                 | 4K Video Dow    | nloader      | - Não    | Ativado  | )          | •        |
|-----------------------------------------------------------------------|-----------------|--------------|----------|----------|------------|----------|
| Arquivo Baixar Ferramen                                               | tas Ajuda       |              |          |          |            |          |
| ta 💡                                                                  |                 | $\mathbf{P}$ |          |          | $\times$   | ?        |
| Colar Link Modo Rápido                                                |                 | Ativar       | Assir    | aturas   | Preferênci | as Ajuda |
|                                                                       |                 |              |          |          |            |          |
| ×                                                                     | Baixar          | Video        |          |          |            | ~        |
| CONCEPTION LANCE<br>CONCEPTION AND AND AND AND AND AND AND AND AND AN | istória da FFLC | H<br>/outube | .com/v   | vatch?v= | xwZPYH5v   |          |
| Baixar Vídeo 🔻                                                        | Formato:        | MP4          |          |          |            | •        |
| <ul> <li>Alta Definição</li> </ul>                                    | 1080p           | N            | ИР4 • Н  | 264 · AA | ſĊ         | 31,7 MB  |
| 🔿 Alta Definição                                                      | 720p            | N            | ИР4 • Н  | 264 · AA | C          | 12,6 MB  |
| 🔘 Alta Qualidade                                                      | 480p            | N            | ИР4 • Н  | 264 · AA | C          | 16,1 MB  |
| O Qualidade Normal                                                    | 360p            | N            | MP4 · H  | 264 · AA | C          | 6,7 MB   |
| O Qualidade Normal                                                    | 240p            | N            | MP4 · H  | 264 · AA | C          | 4,3 MB   |
| 🔵 Baixa Resolução                                                     | QCIF            | N            | ИР4∙Н    | 264 · AA | C          | 3,2 MB   |
|                                                                       |                 |              |          |          |            |          |
| p/apresentacao de midias/Sa                                           | aída mp3/Uma b  | reve his     | stória d | a FFLCH  | .mp4 Es    | colher   |
|                                                                       |                 |              |          | Cance    | elar E     | Baixar   |

c) Aguarde o download. Após o download, seu arquivo estará pronto em sua pasta destino.

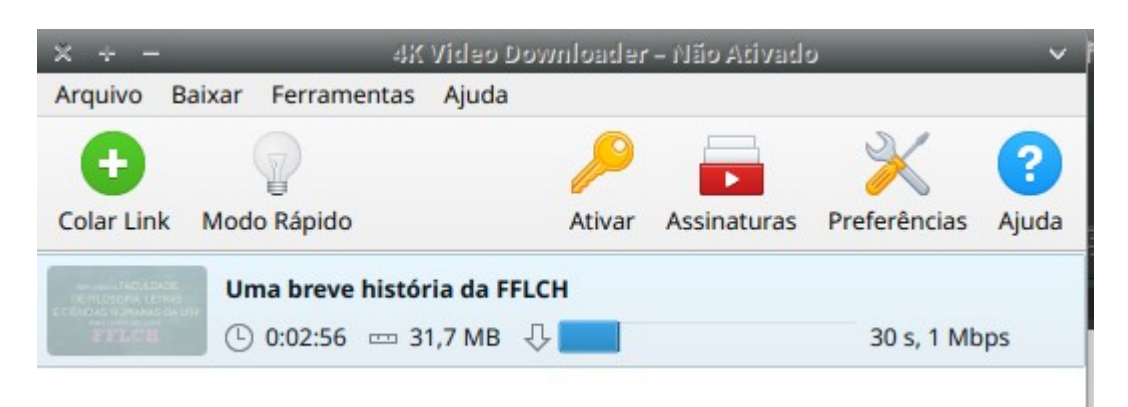

## Extrair áudio de vídeo através do player VLC

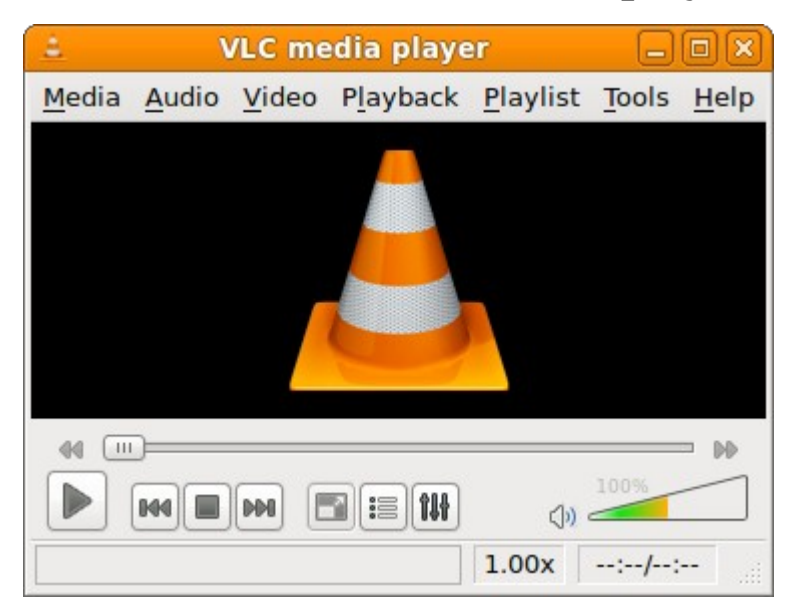

VLC é um player multimídia que também serve para converter Vídeos que já existam em seu computador para o formato MP3. Pode ser baixado em <u>https://www.videolan.org/vlc/#download</u> tanto para Linux, Windows e Mac.

Modo de usar:

a) Com o vídeo desejado para conversão já em seu computador, crie uma pasta para salvar o arquivo de Áudio MP3

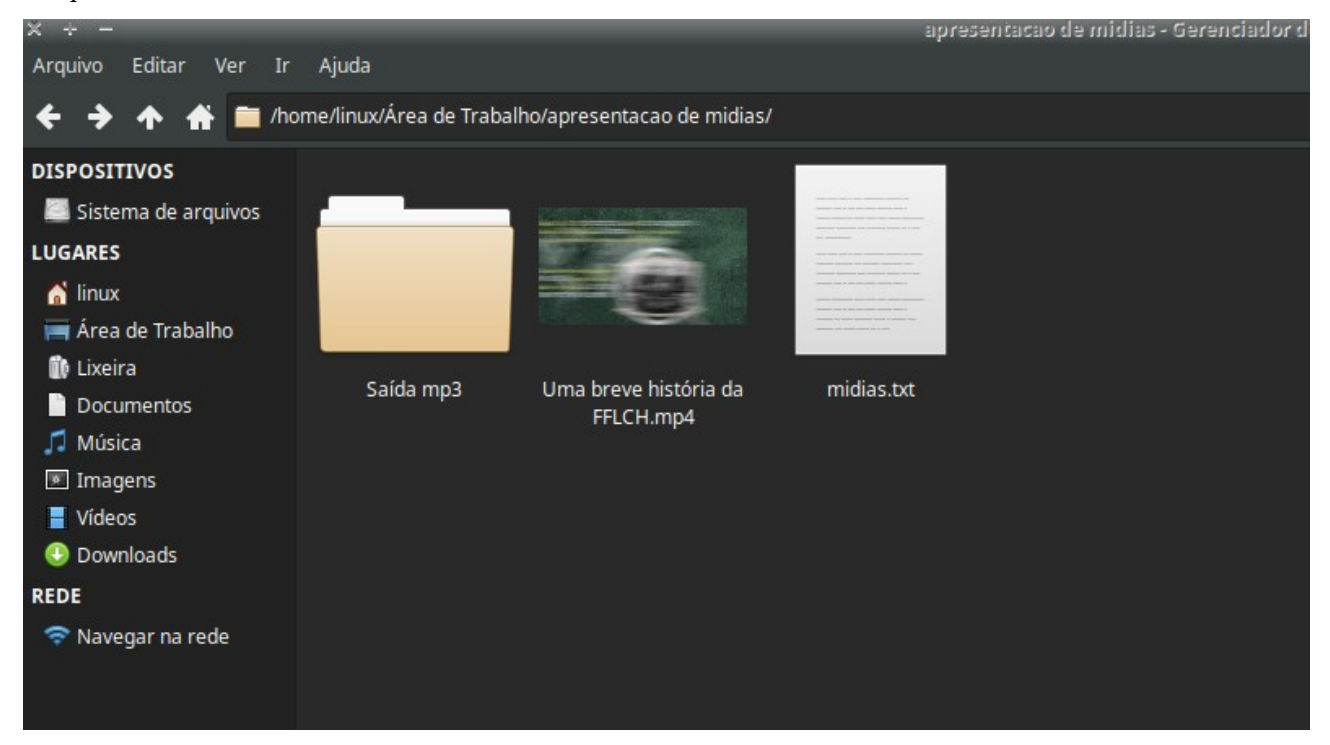

b) Abra o VLC, clique em Média > Converter/Salvar

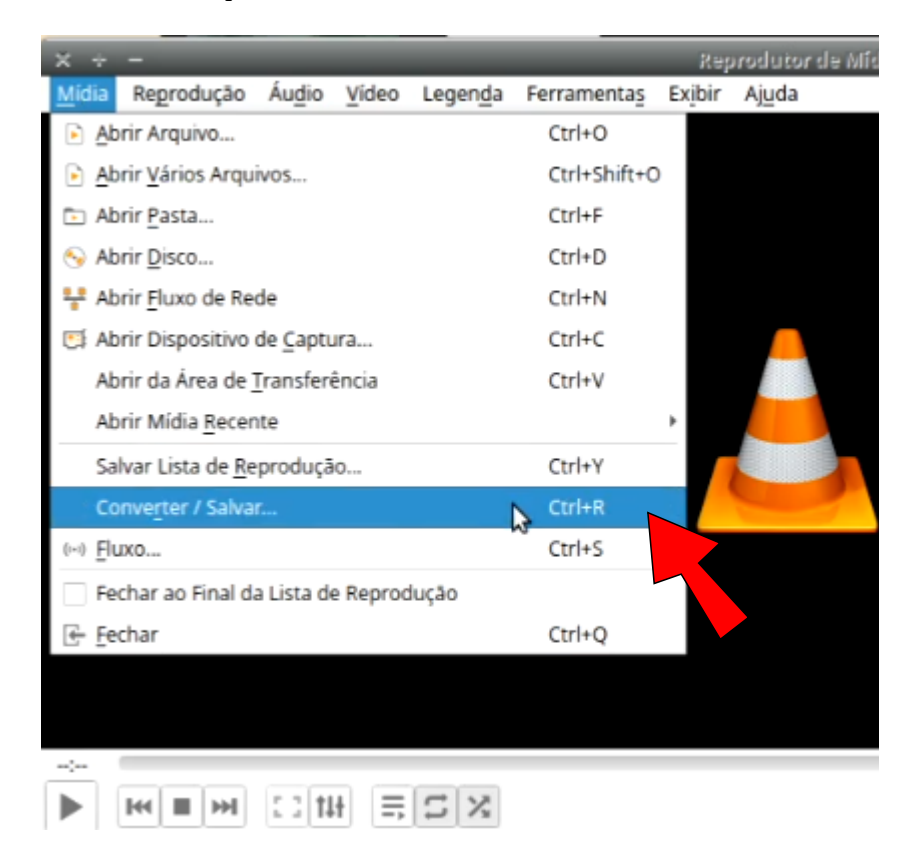

c) Nesta caixa de diálogo clique em +Add (1) e escolha o vídeo para conversão, e em seguida clique em Converter/Salvar (2)

| x +            | _                            |                | Abrir Mídia                | -                     |
|----------------|------------------------------|----------------|----------------------------|-----------------------|
| Arquivo        | S Disco                      | ¥ Rede         | 😇 Dispositivo de Captura   | a                     |
| File Selection |                              |                |                            |                       |
| You can sel    | ect local files              | with the follo | wing list and buttons.     |                       |
| /home/linu     | ux/Área de Tra<br>title file | ibalho/aprese  | entacao de midias/Uma br   | + Add<br>Remover      |
|                |                              |                | 2                          | Procurar              |
| Show more      | options                      |                | C <u>o</u> nverter / Salva | ar 👻 <u>C</u> ancelar |

d) Em seguida escolha em "Perfil" o formato Áudio – MP3 (1), e em seguida, na parte "Destino", clique em Procurar (2)

| × ÷ -         | _                | Converte                   | r v                             |
|---------------|------------------|----------------------------|---------------------------------|
| Fonte         |                  |                            |                                 |
| Fonte:        | c/Área de Traba  | ho/apresentacao de midias/ | Uma breve história da FFLCH.mp4 |
| Tipo:         | file             |                            |                                 |
| Configur      | ações            |                            |                                 |
| • Co          | nverter          |                            |                                 |
| E             | xibir a saída    | 1                          |                                 |
| D             | esentrelaçament  | 0                          |                                 |
| Per           | fil              | Audio - MP3                | • 🔍 🗶 📰                         |
| $\bigcirc$ De | scarregar entrad | a bruta                    |                                 |
| Destino       |                  |                            | 4                               |
| Arquiv        | o destino:       |                            | Procurar                        |
|               |                  |                            | <u>C</u> ancelar <u>Iniciar</u> |

e) Selecione a pasta onde será exportado o arquivo MP3, <u>não pode ser a mesma pasta onde o</u> <u>arquivo original se encontra</u>. Na janela de escolha de pasta, na parte "Nome" corrija a extensão final do arquivo como no exemplo, onde terminava com .mp4, modifique para .mp3 e clique em Salvar e em seguida em iniciar.

| ×÷      |                                 | Salvar arguívo |                    |                        |           |         |
|---------|---------------------------------|----------------|--------------------|------------------------|-----------|---------|
| Nome:   | Uma breve história da FFL H.mp3 |                |                    |                        |           |         |
| 👔 Pa    | ista pessoal                    |                | 🗎 Área de Trabalho | apresentacao de midias | Saída mp3 |         |
| Are Are | ea de trabalho                  | Nome           |                    |                        |           | Tamanho |
| Do      | ocumentos                       |                |                    |                        |           |         |
| 📀 Do    | ownloads                        |                |                    |                        |           |         |
| 🖲 Im    | agens                           |                |                    |                        |           |         |
| 🎵 Mú    | úsica                           |                |                    |                        |           |         |
| 📕 Vid   | deos                            |                |                    |                        |           |         |
|         | tros locais                     |                |                    |                        |           |         |

f) Agora aguarde a conversão, a taxa de progresso aparece logo a baixo do player.

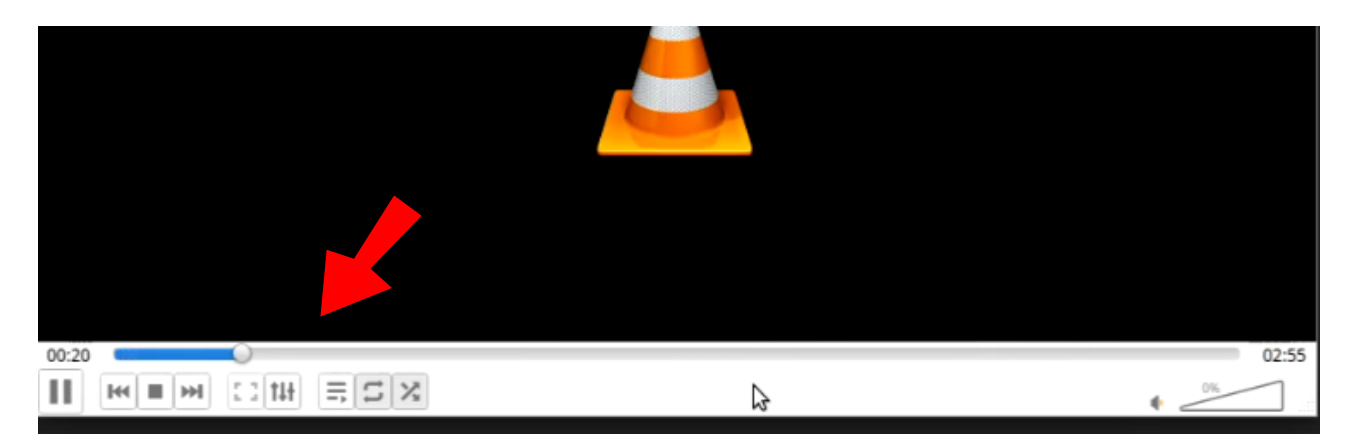

g) Abrirá uma caixa de confirmação avisando que caso seja salvo o arquivo MP3 na mesma pasta do arquivo original, o arquivo de vídeo será perdido. Se você seguiu os passos **a**) e **e**) corretamente, a conversão em MP3 terá exito e seu arquivo original não será perdido. Clique em "Sobrescrever"

| × /home/linux/Área de Trabalho/apresentação de midias/Saída mp3/Uma breve história da FFLC 👻 |                                                                       |                                             |  |  |
|----------------------------------------------------------------------------------------------|-----------------------------------------------------------------------|---------------------------------------------|--|--|
| ?                                                                                            | O arquivo de saída já existe. Se a gravação<br>conteúdo será perdido. | continuar, o arquivo será sobrescrito e seu |  |  |
|                                                                                              |                                                                       | Preservar arquivo existente Sobrescrever    |  |  |
|                                                                                              |                                                                       |                                             |  |  |

h) Confira em sua pasta de saída seu arquivo MP3 pronto para o uso

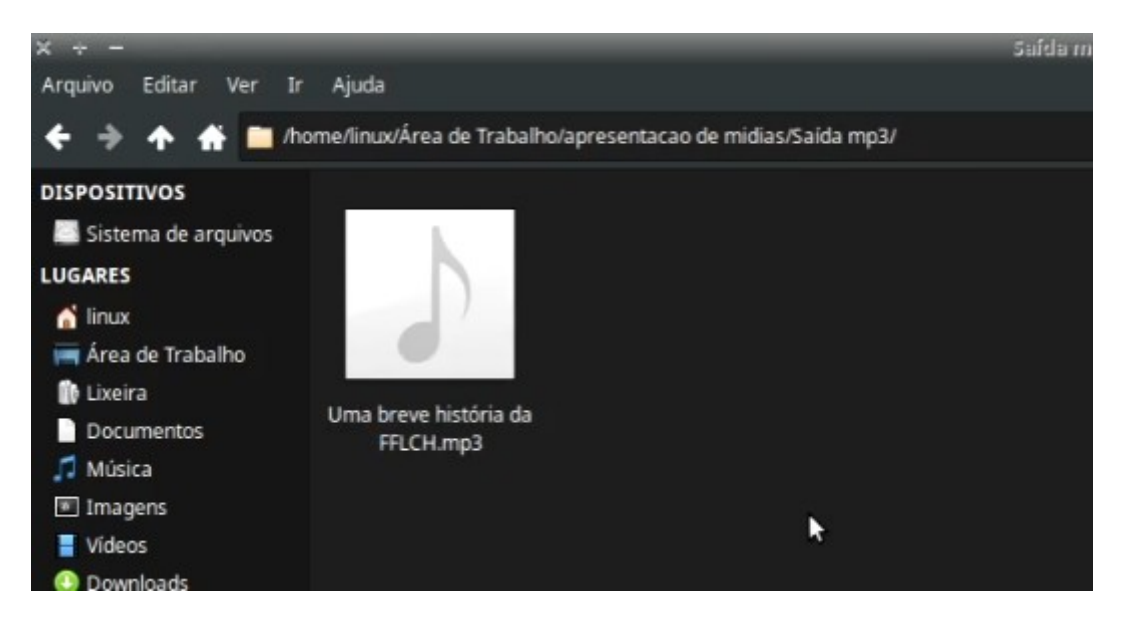

Elaborado por <u>danielsilva@usp.br</u> Monitoria Pró-Aluno FFLCH STI – Seção Técnica de Informação FFLCH

Agosto de 2020

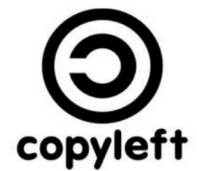